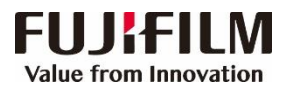

## Revoria Press E1136/E1125/E1110/E1100 **Operation Guide**

**Customer Contact Centre** 400 820 5146

?

Default All

ОК

Cancel

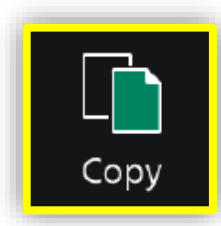

- Configure the quantity and the setting items, then tap on [Start]. > Deleting: Tap on III or [Pause], then tap on [Delete].
- > Reset: Tap on [Reset] when turning the setting value to default.

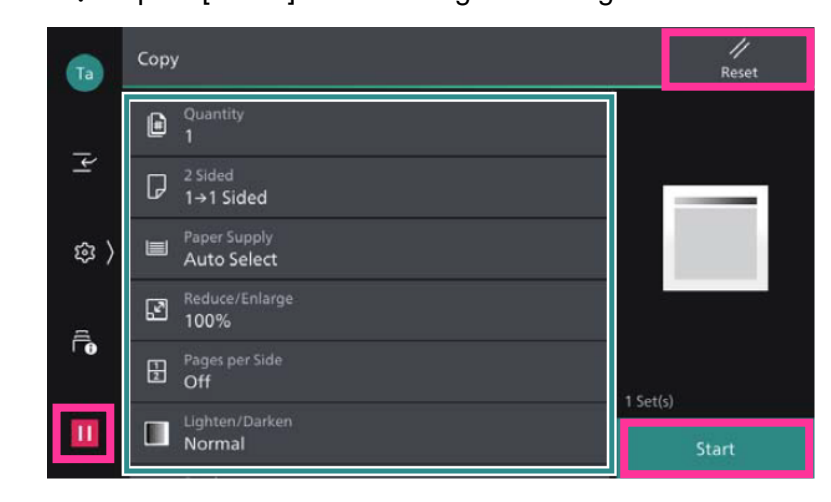

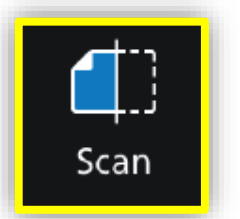

1.Select the recipient from address book or select sending method, such as URL, SMB, FTP, SFTP or Email, and set the destination information.

2. Tap on  $\equiv$  on the upper side of the screen, and set the features. 3.Tap on [Start].

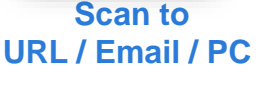

| Та                                                                   | Scan      |                                                                                                    | Ф         | 글 //<br>Reset                         |  |  |
|----------------------------------------------------------------------|-----------|----------------------------------------------------------------------------------------------------|-----------|---------------------------------------|--|--|
|                                                                      | A         | Select from Address Book                                                                                                    |           |                                       |  |  |
| ~                                                                    | Specify   | Send Method                                                                                                    |           |                                       |  |  |
| 愈〉                                                                   | URL       |                                                                                                    |           |                                       |  |  |
| ·••• /                                                               | SM        | 3                                                                                                    |           |                                       |  |  |
| Ē                                                                    | FTP       |                                                                                                    |           |                                       |  |  |
|                                                                      | SFT       |                                                                                                    |           |                                       |  |  |
|                                                                      | Emi       | sil                                                                                                    |           | Start                                 |  |  |
|                                                                      |           |                                                                                                    |           |                                       |  |  |
| _                                                                    |           | · · · · · · · · · · · · · · · · · · ·                                                                                            |           |                                       |  |  |
| Та                                                                   | Scar      | ۲                                                                                                    | $\square$ | ±   ∥<br>Reset                        |  |  |
| <b>Ta</b>                                                            | Scar<br>© | Preview<br>Off                                                                                                    |           | · · · · · · · · · · · · · · · · · · · |  |  |
| <b>1</b>                                                             | Scar      | Preview<br>Off<br>File Format<br>.pdf                                                                                            |           | 국 Reset                               |  |  |
| 19日日<br>19日日<br>19日日<br>19日日<br>19日日<br>19日日<br>19日日<br>19日日         | Scar      | Preview<br>Off<br>File Format<br>pdf<br>Color Scanning<br>Black & White                                                          |           | ☆ <mark>Reset</mark>                  |  |  |
| <b>™</b>                                                             | Scar      | Preview<br>Off<br>File Format<br>.pdf<br>Color Scanning<br>Black & White<br>2 Sided Scanning<br>1 Sided                          |           | rti Reset                             |  |  |
| <b>™</b><br>()<br>()<br>()<br>()<br>()<br>()<br>()<br>()<br>()<br>() | Scar      | Preview<br>Off<br>File Format<br>.pdf<br>Color Scanning<br>Black & White<br>2 Sided Scanning<br>1 Sided<br>Resolution<br>200 dpi |           | C Beriolent(s)                        |  |  |

Print

Click [Print], select the printer and click [Printer Properties], set the features and print quantity as requested, and then click [OK].

|                  |                                                                                                    | a robine with evolus Press erres Properties                             |                                                                                                    |                                         |
|------------------|----------------------------------------------------------------------------------------------------|-------------------------------------------------------------------------|----------------------------------------------------------------------------------------------------|-----------------------------------------|
|                  |                                                                                                    | Basic Tray / Output Image Options Waterma                               | rk / Forms Page(s) Advanced                                                                                                    |                                         |
| e<br>Info Print  | <b>→</b>                                                                                                    |                                                                         | Paper Size<br>A4 (210 x 297mm)<br>J<br>Output Paper Size<br>Same as Paper Size                                                                                                    | Copies                                  |
| Copies:          | 1 🏮                                                                                                    | Saved Settings                                                          | Reduce/Enlarge Scale(Q) 100 %                                                                                                    | Paper Settings Wizard                   |
| Open Print       |                                                                                                    | 1 Staple / 2 Staples / 2 Print on<br>Proper lb / Program lb / Protogram | Pages Per Sheet (N-Up)                                                                                                    |                                         |
| Save             |                                                                                                    | rages op 7 rages op 7 Postcard                                          |                                                                                                    |                                         |
| Save As Printer  | 0 Provide Provide Prov | ε_μ<br>Booklet<br>Creation /                                            | 2-Sided Print   Image: Print Pripe on Long Edge V   Booklet V                                                                                                    |                                         |
| Print So Offline |                                                                                                    |                                                                         | [[i] Off ∨                                                                                                    | Booklet / Poster / Mixed Size Originals |
| Share Printer    | Properties                                                                                                    |                                                                         | Staple Vio Staple Vio |                                         |

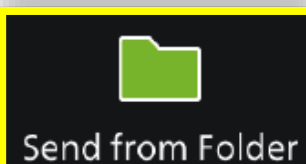

Part Provide Provide P

uble-click to import a docume

1. Tap on [Scan to Folder], and select a folder to save the data. Tap on 🚝 and set each item and tap on [Start].

2.Click the [Start] on the PC, and start up [Stored File Manager 3] from [Network Scanner Utility 3], select the scanner, click [Next] and [Import].

|                                                                       | Та           | Scan to Folder       |                                                 | Ľ                                                                                                    | THE Reset     |                                       | Та                            | Scan                  | to Folder                                                            |        |         | tt                     | //<br>Reset |
|-----------------------------------------------------------------------|--------------|----------------------|-------------------------------------------------|----------------------------------------------------------------------------------------------------|---------------|---------------------------------------|-------------------------------|-----------------------|----------------------------------------------------------------------|--------|---------|------------------------|-------------|
|                                                                       |              | Taro Fuji            |                                                 | 001                                                                                                    | Save Location |                                       |                               | 0                     | Preview<br>Off                                                       |        |         | Save Locat<br>001 Taro | ion<br>Fuji |
|                                                                       | 1            | Hanako Fuji          |                                                 | 050<br>100                                                                                                    |               |                                       | <u> </u>                      | •                     | Color Scanning<br>Black & White                                      |        |         | C                      | etails      |
|                                                                       | ⇔ >          |                      |                                                 |                                                                                                    |               | ⇒                                     | \$\$                          | G                     | 2 Sided Scanning<br>1 Sided                                          |        |         |                        |             |
| Ē                                                                     | -            |                      |                                                 |                                                                                                    |               | e e e e e e e e e e e e e e e e e e e | A                             | Resolution<br>200 dpi |                                                                      |        |         |                        |             |
|                                                                       | Ē            |                      |                                                 | 400                                                                                                    |               |                                       | <b>F</b> €                    | =                     | Original Type<br><b>Text</b>                                         |        |         |                        |             |
|                                                                       | Ш            |                      |                                                 |                                                                                                    |               |                                       | Ш                             | æ                     | Original Orientation<br><b>Upright</b>                               |        |         |                        | Start       |
|                                                                       |              |                      | _                                               |                                                                                                    |               |                                       |                               |                       |                                                                      |        |         | <b>₽</b>               |             |
| 6                                                                     | 001:TEST - 5 | tored File Manager 3 | Specify Folder                                  |                                                                                                    | ×             | Spec                                  | cify Scanner                  |                       | ×                                                                    |        | E EUIE  | II M Network Sr        | anner Utili |
| File                                                                  | Edit Vie     | w Help               | Specify Folder                                  |                                                                                                    |               | Specif                                | y Scanner                     |                       |                                                                      |        | - Cosil |                        |             |
| Import Refresh Copy Specify the folder number and enter the password. |              |                      | sword.                                          | Opens a network scanner connection.<br>Specify the scanner directly using the IP address, etc., or select from<br>the scanners detected. |               |                                       |                               | Sto                   | red File Man                                                         | ager 3 |         |                        |             |
|                                                                       |              |                      | Scanner Name: Revoria I<br>IP Address: 10.187.1 | Press E1125<br>35.14                                                                                                    |               | IP A                                  | ddress or FQDN:<br>187.135.14 |                       | Example:<br>192.0.2.24<br>2001:DB8:1:11:1:1:1<br>bottome example pet | e      | PXAT    |                        |             |

Scanners Detecte

Scanner Name

About

< Select Scanner Confirm

Close Help

ApeosPort C2560

IP Address / FQDN Installed Location

- 4 下銀

**2** 88

10.187.135.15 10.187.135.3

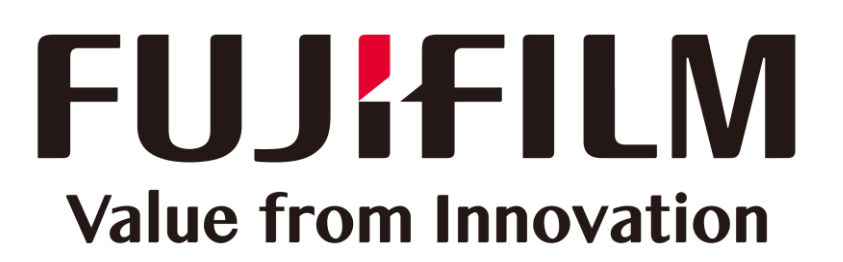

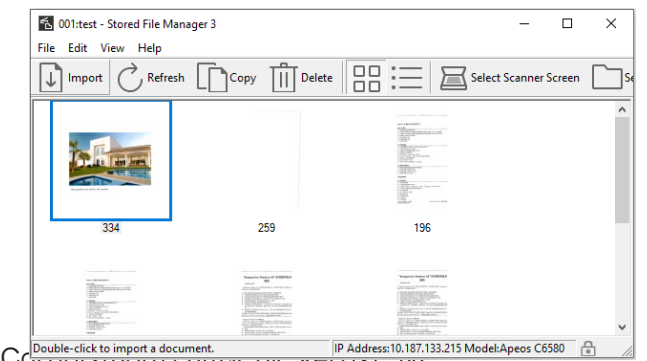

本文件包含由Xerox Ccpublic click to import a document. 产品的经销商是FUJIFILM Business Innovation Corp.。